## Appendix I – Credentialing Websites and Tibco

| Website or<br>Database                                                                                               | Go to:                                                                                                    | What is Checked                                                                                                    | Frequency                                                               |
|----------------------------------------------------------------------------------------------------|----------------------------------------------------------------------------------------------------|----------------------------------------------------------------------------------------------------|-------------------------------------------------------------------------|
| List of Suspended<br>or Excluded<br>MassHealth<br>providers                                                          | http://www.mass.gov/eohh<br>s/gov/newsroom/massheal<br>th/providers/list-of-suspen<br>ded-or-excluded-massheal<br>th-providers.html | All providers which<br>have been<br>suspended or<br>excluded by<br>MassHealth                                                                                                    | At enrollment &<br>revalidation and as needed<br>for all provider types |
| NPI – National<br>Provider Identifier<br>Verify provider's<br>NPI                                                    | https://nppes.cms.hhs.gov<br>/NPPESRegistry/NPIRegis<br>tryHome.do                                                                  | NPI Number, First<br>Name, Last Name<br>may be entered to<br>verify that the<br>provider is on the<br>NPI database                                                                                        | At enrollment & revalidation and as needed for all provider types       |
| OIG – CMS Office<br>of Inspector<br>General<br>Verify exclusions                                                     | http://exclusions.oig.hhs.g<br>ov                                                                                                   | Last name and first<br>name are entered to<br>see if there are any<br>findings under the<br>provider's name                                                                                               | At enrollment, revalidation<br>& monthly for all provider<br>types      |
| Massachusetts<br>Board of<br>Registration in<br>Medicine (BORIM)<br>Validate licenses,<br>suspensions and<br>actions | http://profiles.ehs.state.ma<br>.us/Profiles/Pages/FindAP<br>hysician.aspx                                                          | You may search by<br>Name, Specialty,<br>License Number or<br>ZIP Code to validate<br>the license and<br>verify if findings are<br>present that would<br>prevent them from<br>practicing in<br>MassHealth | At enrollment, revalidation<br>& weekly for all provider<br>types       |
| DEA Number<br>Verify DEA number                                                                                      | <u>https://www.deanumber.co</u><br><u>m</u>                                                                                         | Last name, State if<br>the provider is<br>found, verify that the<br>provider's DEA<br>number is current<br>and without issue                                                                              | At enrollment &<br>revalidation for all<br>providers with a DEA         |

| Website or<br>Database                           | Go to:                                                                                                    | What is Checked                                                                                                    | Frequency                                                                                                    |
|--------------------------------------------------|----------------------------------------------------------------------------------------------------|----------------------------------------------------------------------------------------------------|----------------------------------------------------------------------------------------------------|
| MedFile<br>Verify exclusions                     | This file is downloaded<br>from the Tibco server.<br>MCOs should go to their<br>SFTP site shared with<br>CSC to download these<br>files.                                    | Last name, first<br>name are searched<br>from the drop down<br>option to ensure the<br>provider's name is<br>not listed and that<br>there are no current<br>findings against<br>them. | At enrollment, revalidation<br>& monthly for all provider<br>types                                                                                                   |
| PEC States<br>Verify other state's<br>exclusions | This file is downloaded<br>from the Tibco server.<br>MCOs should go to their<br>SFTP site shared with<br>CSC to download these<br>files.                                    | View by last name,<br>first name, and state<br>to view termination<br>data from CMS                                                                                                   | At enrollment, revalidation<br>& monthly for all provider<br>types                                                                                                   |
| DIA – Debarment<br>List<br>Verify debarments     | http://www.mass.gov/lwd/<br>workers-compensation/inv<br>estigations/swos-issued.ht<br>ml                                                                                    | View debarment<br>information by<br>company name,<br>address, city, and<br>state to assure a<br>provider is not listed                                                                | At enrollment &<br>revalidation for all provider<br>types                                                                                                    |
| Licenses<br>Verify exclusions                    | http://license.reg.state.ma.<br>us/public/licque.asp?color<br>=blue<br>or<br>https://checkalicense.hhs.<br>state.ma.us/mylicenseverif<br>ication/Search.aspx?facilit<br>y=N | Verify individuals'<br>licenses by number /<br>business info /<br>personal info to<br>verify the license is<br>current and there<br>are no findings<br>against the ID                 | At enrollment &<br>revalidation for all provider<br>types when there is a hit on<br>Sam, LEIE, MedFile, OIG<br>At enrollment, revalidation,<br>and monthly for BORID |
| SAM – System for<br>Award<br>Management          | https://sam.gov/portal/SA<br>M/#1                                                                                                    | Enter the provider's<br>last name then first<br>name to verify that<br>the provider is not<br>on the SAM website                                                                      | At enrollment, revalidation<br>& monthly for all provider<br>types                                                                                                   |

| Website or<br>Database                                                                                                    | Go to:                                                                                                    | What is Checked                                                                                                    | Frequency                                                   |
|----------------------------------------------------------------------------------------------------|----------------------------------------------------------------------------------------------------|----------------------------------------------------------------------------------------------------|-------------------------------------------------------------|
| Death Master File<br>Verify a provider is<br>not listed as<br>deceased                                                                   | Download file with a subscription                                                                                         | Enter the provider's<br>name and/or social<br>security number to<br>verify that any<br>applicant or Reval<br>provider is not on<br>the death file                                                                                                    | At enrollment &<br>revalidation for all provider<br>types   |
| CORI<br>Submit verify any<br>criminal record the<br>within the State of<br>Massachusetts<br>You must have a<br>user ID to access<br>CORI | https://icori.chs.state.ma.u<br>s/icori/ext/login/login.actio<br>n?_p=jrSw8VW0a8WNvtH<br>hCjMVj3RacRdmZmDDlp<br>MkSxSL5Iw | The CORI Request<br>Form is to be<br>completed by the<br>provider types 07 or<br>61 submitted as part<br>of their application<br>to the CSC. All of<br>the information on<br>the form is entered.<br>Access to CORI is<br>limited and must be<br>processed by those<br>with access. | At enrollment &<br>revalidation for applicable<br>providers |
| JCAHO (Joint<br>Commission)<br>Verify provider's<br>accreditation/certific<br>ation status                                               | http://www.qualitycheck.or<br>g/consumer/searchQCR.a<br>spx#                                                              | You may search a<br>provider based on<br>name, zip code or<br>state. JCAHO is<br>checked for hospital<br>that are applying or<br>being revalidated as<br>is required for<br>complete<br>credentialing.                                                                              | At enrollment, revalidation<br>and monthly for hospitals    |

| Website or<br>Database                                                                                                    | Go to:                                                                | What is Checked                                                                                                    | Frequency                                                                      |
|----------------------------------------------------------------------------------------------------|-----------------------------------------------------------------------|----------------------------------------------------------------------------------------------------|--------------------------------------------------------------------------------|
| NBCOT (Nat'l<br>Board for<br>Certification in<br>Occupational<br>Therapy<br>Validate licenses<br>and suspensions<br>and actions | <u>https://my.nbcot.org/Onlin</u><br><u>eCredentialVerification/</u>  | The certification<br>page requests either<br>the certification<br>number or last<br>name, first name.<br>The results are<br>reviewed for<br>whether the provider<br>is Active and if there<br>are any actions<br>against them<br>currently or in the<br>past                                      | At enrollment, revalidation<br>and monthly for therapists                      |
| ASHA (American<br>Speech-Language-<br>Hearing Assn.)<br>Validate licenses<br>and suspensions<br>and actions                     | http://www.asha.org/eweb/<br>ashadynamicpage.aspx?w<br>ebcode=ccchome | The ASHA<br>certification page<br>requires either the<br>8-digit ASHA<br>account number or<br>the provider's first<br>and last name as<br>well as their state.<br>The provider must<br>be licensed by the<br>Board of Speech<br>and Language<br>Pathology as well as<br>be accredited by<br>ASHA. | At enrollment, revalidation<br>& monthly for hearing<br>instrument specialists |

| Website or<br>Database                                                                                        | Go to:                                                                                                    | What is Checked                                                                                                    | Frequency                                               |
|----------------------------------------------------------------------------------------------------|----------------------------------------------------------------------------------------------------|----------------------------------------------------------------------------------------------------|---------------------------------------------------------|
| CHAP (Community<br>Health<br>Accreditation<br>Program)<br>Validate licenses<br>and suspensions<br>and actions | http://www.chapapps.org/s<br>earch/                                                                                                   | The CHAP website<br>is used to find an<br>accredited<br>Community Health<br>Provider. The home<br>page may be<br>searched by either<br>the Agency Name or<br>by State. The results<br>display the<br>Organization, City<br>and State,<br>Accreditation Dates,<br>and Services. | At enrollment, revalidation<br>& monthly for CHCs       |
| American Board of<br>Opticianry<br>Certification<br>Validate licenses<br>and suspensions<br>and actions       | http://www.abo-ncle.org/A<br>BO/Certification/Search_C<br>ertification_Database/ABO<br>/PublicQueries/Certificatio<br>n_Database.aspx | The ABO<br>certification<br>database is<br>searched by last<br>name, first name,<br>city, state and zip.<br>The results will<br>display the<br>Certificate holder,<br>Company,<br>Certification, City,<br>State, ZIP, Status,<br>and Expiration date.                          | At enrollment, revalidation<br>& monthly for opticians  |
| National Examining<br>Board of Ocularists<br>Validate licenses<br>and suspensions<br>and actions              | http://www.neboboard.org/<br>nebostaprov.htm                                                                                          | This website<br>displays the<br>National Registry of<br>Board Certified<br>Ocularists. There is<br>no way to search by<br>individual name.                                                                                                    | At enrollment, revalidation<br>& monthly for Ocularists |

| Website or<br>Database                                                                            | Go to:                                                       | What is Checked                                                                                                    | Frequency                                                                          |
|---------------------------------------------------------------------------------------------------|--------------------------------------------------------------|----------------------------------------------------------------------------------------------------|------------------------------------------------------------------------------------|
| State of New<br>Hampshire Board<br>Actions<br>Validate licenses<br>and suspensions<br>and actions | http://www.nh.gov/medicin<br>e/aboutus/actions/index.ht<br>m | The provider's name<br>and /or license<br>number is listed on<br>the home page and<br>then searched.<br>Results will indicate<br>the provider's<br>license, start date,<br>end date, expiration<br>date, specialty, and<br>schooling. It will also<br>show "Remarks"<br>indicating "status"<br>such as inactive or<br>dead. | At enrollment, revalidation<br>& weekly verifications                              |
| State of Rhode<br>Island Board<br>Actions<br>Validate licenses<br>and suspensions<br>and actions  | http://www.health.ri.gov/lis<br>ts/disciplinaryactions/      | The disciplinary<br>actions page has 3<br>options for search;<br>License type, Find<br>by Name, or Filter<br>by Date. Results are<br>reviewed for<br>matches to any<br>Massachusetts<br>providers.                                                                                                    | At enrollment, revalidation<br>& weekly verifications                              |
| State of<br>Connecticut Board<br>Actions<br>Validate licenses<br>and suspensions<br>and actions   | http://www.ct.gov/dph/cwp<br>/view.asp?a=4061&q=387<br>280   | The CT DPH<br>displays a<br>Regulatory Action<br>Report that posts<br>actions taken<br>against providers by<br>calendar year and<br>quarter. There are<br>25 quarters posted<br>which have to be<br>searched<br>individually.                                                                                               | At enrollment, revalidation<br>& weekly verifications<br>Usually updated quarterly |

| Website or                                                                                | Go to:                                                                                             | What is Checked                                                                                                    | Frequency                                             |
|-------------------------------------------------------------------------------------------|----------------------------------------------------------------------------------------------------|----------------------------------------------------------------------------------------------------|-------------------------------------------------------|
| Database                                                                                  |                                                                                                    |                                                                                                    |                                                       |
| State of New York<br>Board Actions<br>Validate licenses<br>and suspensions<br>and actions | http://w3.health.state.ny.u<br>s/opmc/factions.nsf<br>http://www.op.nysed.gov/o<br>pd/rasearch.htm | The NY BOH has a<br>search page for<br>Board Action<br>regarding a<br>particular Physician<br>or Physician<br>Assistant. The<br>physician or PA may<br>be entered with the<br>last name; the<br>license number may<br>be searched; the<br>license type may be<br>searched; or the<br>search may be done<br>by entering the<br>effective date of the<br>disciplinary action. | At enrollment, revalidation<br>& weekly verifications |
| State of Vermont<br>Board Actions<br>Validate licenses<br>and suspensions<br>and actions  | http://healthvermont.gov/h<br>c/med_board/actions.aspx                                             | The Vermont DPH<br>site has a page that<br>is for Board Actions<br>by Month. Yearly<br>actions may be<br>reviewed historically<br>back to 2006 by<br>month. There is no<br>board action search<br>by individual alone.                                                                                                    | At enrollment, revalidation<br>& weekly verifications |
| State of Maine<br>Board Actions<br>Validate licenses<br>and suspensions<br>and actions    | http://www.maine.gov/md/<br>discipline/adverse-licensin<br>g-actions.html                          | The State of Maine<br>Board of Licensure<br>in Medicine displays<br>a page titled<br>"Adverse Licensing<br>Actions". These<br>actions are<br>displayed by year<br>with no search<br>ability by individual<br>alone.                                                                                                    | Weekly verifications                                  |

| Website or<br>Database                                                             | Go to:                                                               | What is Checked                                                                                                    | Frequency             |
|------------------------------------------------------------------------------------|----------------------------------------------------------------------|----------------------------------------------------------------------------------------------------|-----------------------|
| MA Nursing Board<br>Actions<br>Validate licenses<br>and suspensions<br>and actions | https://checkalicense.hhs.<br>state.ma.us/MyLicenseVer<br>ification/ | The MA License<br>Verification Site has<br>search options for<br>Profession, License<br>Type, Name,<br>License Number,<br>and Status. For<br>nursing searches<br>the top three options<br>for license status will<br>be Suspension,<br>Revocation and<br>Probation. | Monthly verifications |